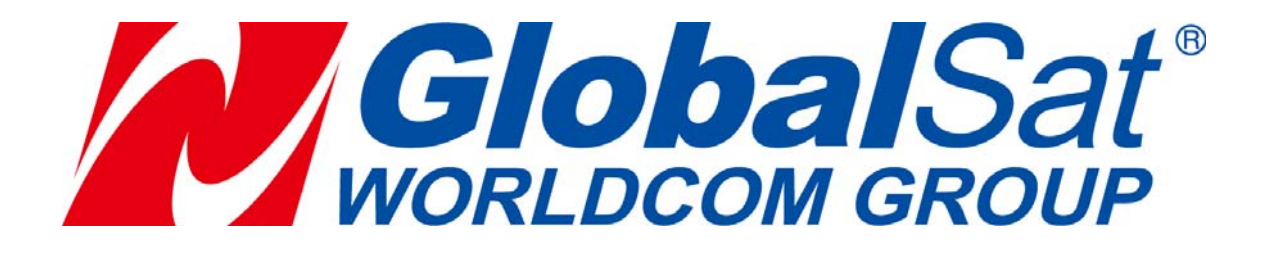

# DG-500 GPS Data Logger Quick Start Guide

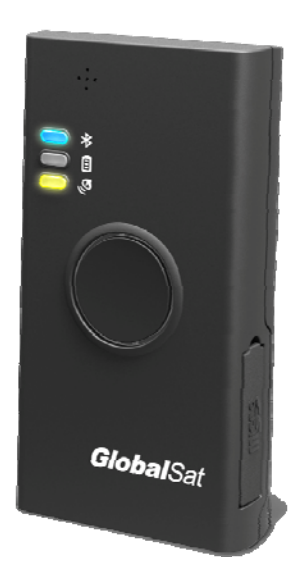

Version: 0.9

GlobalSat WorldCom Corporation

16F., No. 186, Jian 1<sup>st</sup> Rd, Zhonghe Dist.,

New Taipei City 23553, Taiwan Tel: 886.2.8226.3799/ Fax: 886.2.8226.3899

service@globalsat.com.tw www.globalsat.com.tw USGlobalSat Incorporated 14740 Yorba Court Chino, CA 91710 Tel: 888.323.8720 / Fax: 909.597.8532 sales@usglobalsat.com www.usglobalsat.com

# **Chapter 1** : Function and Specifications

#### **1-1 Functions and features**

- •Data logger for recording the traveled path data
- •Compact and portable
- •Support USB Mass storage
- •Support Micro memory card up to 32G, points (with location/ time/ date/speed)
- •Built-in high efficiency Li-Ion battery
- Press to save the current point, you could save the points anywhere
- •Micro USB port for charging
- •GPS fix status shown by LED
- •Battery power low shown by LED
- •Charging shown by LED
- Memory status shown by LED
- •Water-resistance IPX4
- •Built-in Blue tooth for BT GPS Receiver function

# **1-2 Specifications**

| Electronics              |                                                                |
|--------------------------|----------------------------------------------------------------|
| GPS Chipset              | High Performance GPS chipset                                   |
| Frequency                | L1, 1575.42 MHz                                                |
| C/A Code                 | 1.023 MHz chip rate                                            |
| GPS Accuracy             |                                                                |
| Position Horizontal      | Autonomous<2.5M                                                |
| Velocity                 | 0.1m/sec                                                       |
| Time                     | 1 micro-second synchronized to GPS time                        |
| Datum                    |                                                                |
| Datum                    | Default: WGS-84                                                |
| Acquisition Rate         |                                                                |
| Hot start                | 1 sec., average                                                |
| Warm start               | 35 sec., average                                               |
| Cold start               | 35 sec., average                                               |
| Reacquisition            | 0.1 sec. average                                               |
| Protocol                 |                                                                |
| GPS Protocol             | Default: NMEA 0183                                             |
| GPS Output format        | GGA,GSA,GSV,RMC,GLL,VTG                                        |
| <b>Dynamic Condition</b> |                                                                |
| Acceleration Limit       | Less than 4g                                                   |
| Altitude Limit           | 18,000 meters (60,000 feet) max.                               |
| Velocity Limit           | 515 meters/sec. (1,000 knots) max.                             |
| Battery                  |                                                                |
| Battery Cell Type        | Built-in Li-Ion rechargeable Battery                           |
| Battery Capacity         | 820mAh                                                         |
| Charging time            | 4 hours (Battery Capacity 0% to 100%, Charge Current 250mA)    |
| Operation time           | TBD                                                            |
| Antenna                  |                                                                |
| GPS Antenna Type         | Built-in ceramic 18*18*4 patch antenna                         |
| Buttons                  |                                                                |
| Power Key                | Turn on & Turn off the device                                  |
| Main Rutton              | Press button once to save a waypoint                           |
|                          | Hold on button for 3 seconds to turn on/off Bluetooth Receiver |
| Reset Key                | Reset device                                                   |
| Temperature              |                                                                |
| Operating                | -20°C ~ 50°C                                                   |
| Charging                 | 0°C ~ 40°C                                                     |

| Humidity  | Operational up to 95% non-condensing |
|-----------|--------------------------------------|
| Mechanism |                                      |
| Size      | 79mm* 42mm* 19mm                     |
| Weight    | 58g                                  |

# 1-3 Accessories

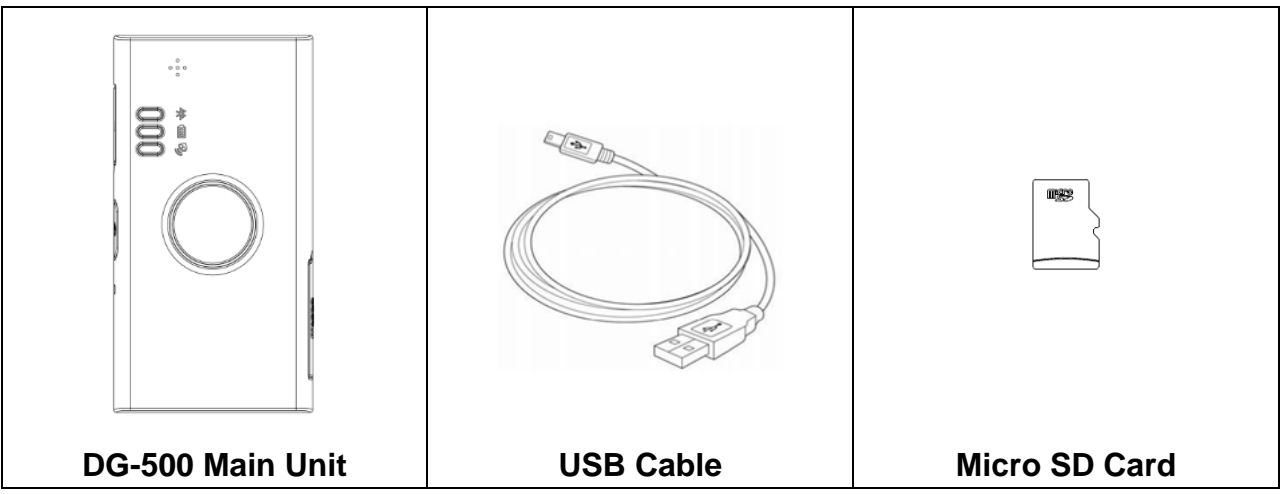

### 1-4 Appearance

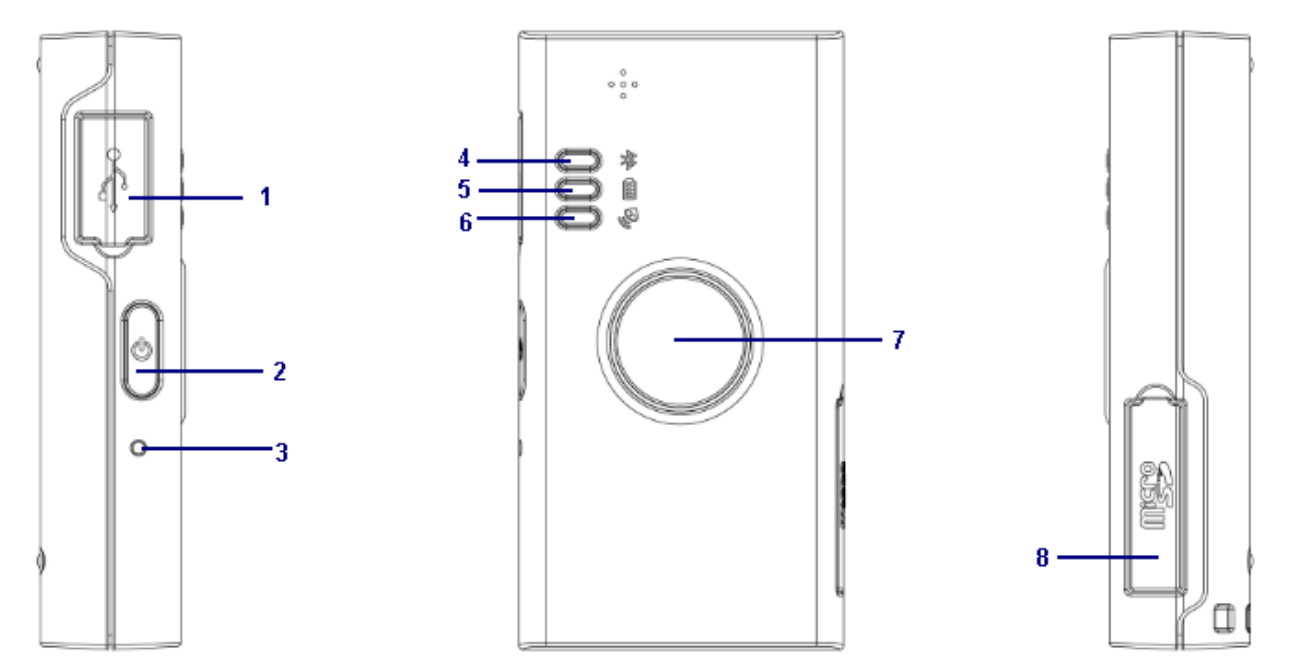

#### Left Side

- 1 Micro USB port
- 2 Power Key
- 3 Reset key

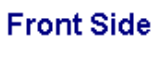

**Right Side** 

- 4 Bluetooth & Memory LED
- 5 Power LED
- 6 GPS LED
- 7 Main Button
- 8 Micro SD Card Slot

### **1-5 LED Indicator Chart**

#### BLE & Memory LED

| LED   | Red (On)                     | Red                                | Blue                                                            | Blue                                                |  |
|-------|------------------------------|------------------------------------|-----------------------------------------------------------------|-----------------------------------------------------|--|
|       |                              | Blink Quickly<br>(Once per second) | Blink Slowly<br>(Once every 3                                   | Blink Quickly<br>(Once per second)                  |  |
|       |                              |                                    | seconds)                                                        |                                                     |  |
| State | Memory card is not installed | Memory is full                     | Bluetooth is on, but<br>not connected to<br>the other Bluetooth | Bluetooth is<br>connected to the<br>other Bluetooth |  |

#### Power LED

| LED   | Orange                  | Red                  |
|-------|-------------------------|----------------------|
| State | DG-500 is being charged | Battery power is low |

#### GPS LED

| LED   | Blink Quickly       | On                          |
|-------|---------------------|-----------------------------|
|       | (Once per second)   |                             |
| State | DG-500 gets GPS fix | DG-500 does not get GPS fix |

# Chapter 2 : Start to Use

#### 2-1 DG-500 Operation

1. Initially, the enclosed rechargeable battery requires a complete charge before device usage. Therefore, to maximize your device's battery life it is highly recommended to connect DG-500 to AC charger for 4 hour battery charge time (DG-500 in power-off condition.)

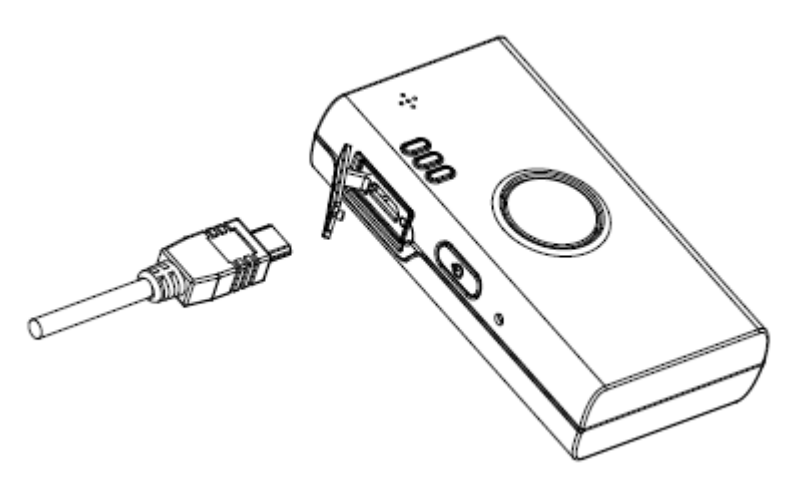

 Install the Micro SD Card into the Micro SD Card Slot with the metal side facedown. Press and hold the power button for three seconds to turn on DG-500. Then you would see GPS LED on.

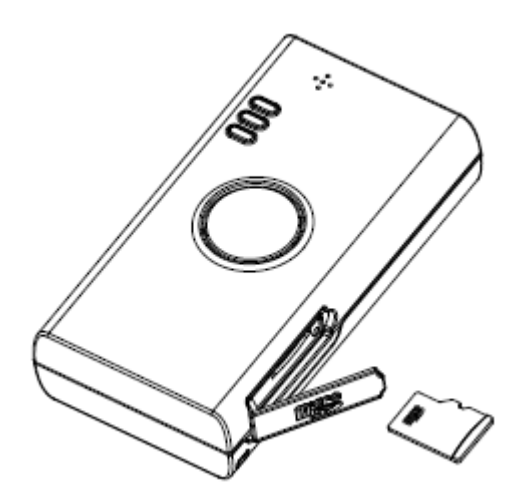

3. After getting GPS fix and starting to record traveled path, GPS LED would flash.

#### 2-2 DG-500 Power Off

Under power-on status, press and hold power button for three seconds to turn off device. GPS LED would be off after device is powered off.

#### 2-3 DG-500 Bluetooth ON

Under power-on status, press and hold Main button for three seconds to turn on the Bluetooth. The Bluetooth LED would blink blue slowly. After DG-500 pairs with the other Bluetooth, the Bluetooth LED would blink blue quickly. GPS Data could be sent out via Bluetooth.

### 2-4 Save the Waypoint

When DG-500 could get GPS fix, you could short press main button to save the waypoint to Micro SD Card. The memory LED would blink red once. (You could not save waypoint if it could not get GPS fix.)

# Chapter 3: DG-500 PC Utility Operation

# **3-1 PC Utility Function**

| Uploading the recorded data | Upload the traveled path data into PC and save it |
|-----------------------------|---------------------------------------------------|
|                             | (1) KML format for Google Earth                   |
| Saving data into            | (2) GPX format file                               |
| different format            | (3) CSV format file                               |
|                             | (4) GSR format file                               |
| Data la gging               | Power Saving Mode                                 |
| Sotting                     | Bluetooth Status                                  |
| Setting                     | Height Limit                                      |
| Setting the                 |                                                   |
| recording                   | Range:1~5 second                                  |
| interval                    |                                                   |

### **3-2 Main Screen Introduction**

Start to connect

- 1. Connect DG-500 and PC by USB cable.
- 2. Double click the icon or select [Start]→[All Programs]→[Globalsat DG-500 Tool]→ Globalsat DG-500 Tool

You would see the main screen of DG-500 PC Utility as the screenshot below.

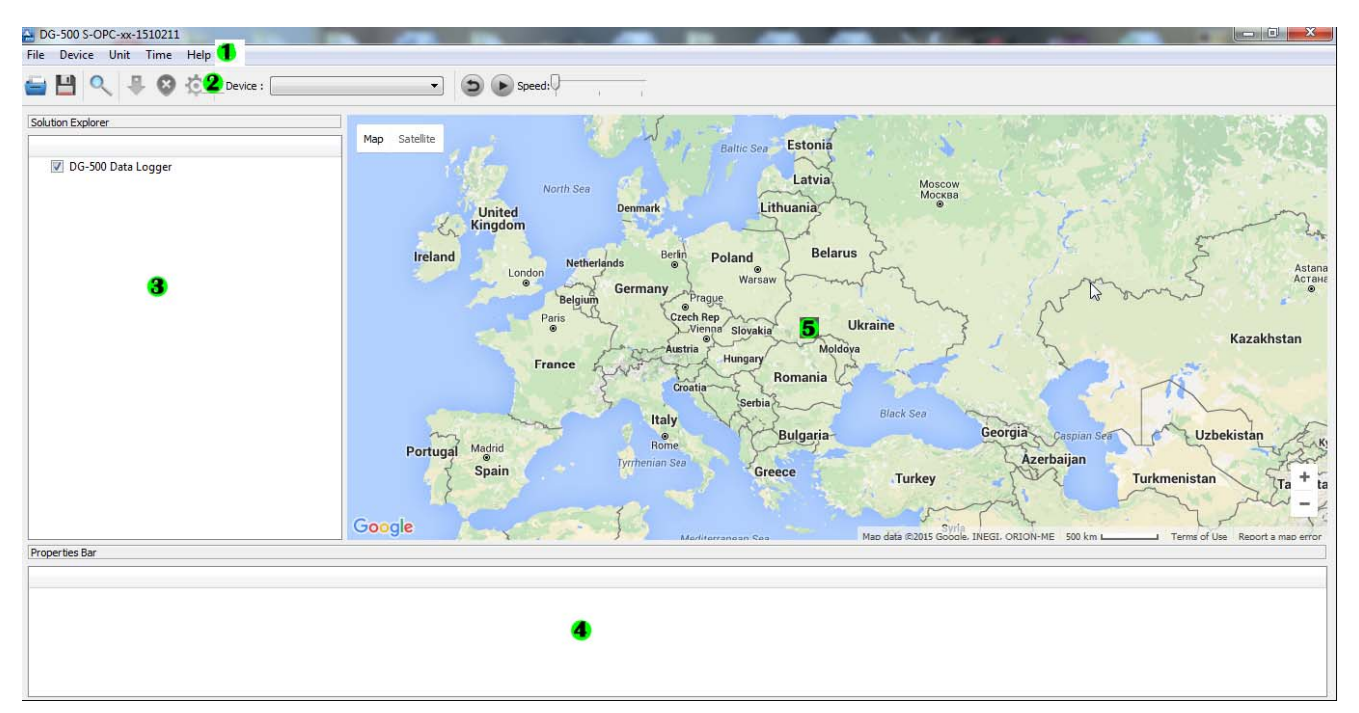

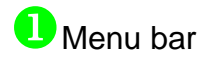

**2** Tool bar :

| Open the file in the PC   | Save data to PC             |
|---------------------------|-----------------------------|
| <b>Q</b> Filter function  | Upload DG-500 traveled data |
| Oelete all data in DG-500 | Set DG-500 function         |
| Play Log file             | PC Utility version          |

3 Traveled path data list :

List the traveled path data loaded from DG-500 or from file

Traveled path information field :

Show the information of traveled data, including date, time, longitude, latitude, speed, and height (according to the DG-500 data setting)

**5** Google Map Display:

Show the selected point of the traveled data list on Google Map

### 3-3 Download and sett the traveled path data

- 1. Click on 🕌 icon
- 2. Select veltex the traveled path data that you'd like to download and then click on "Apply" button.

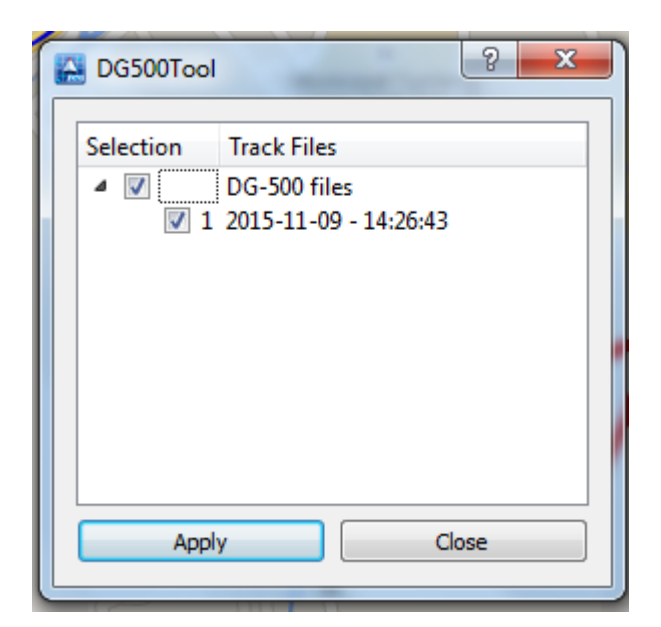

3. The downloaded data would be displayed on the traveled path data list. Each data would be displayed the date and the starting time.

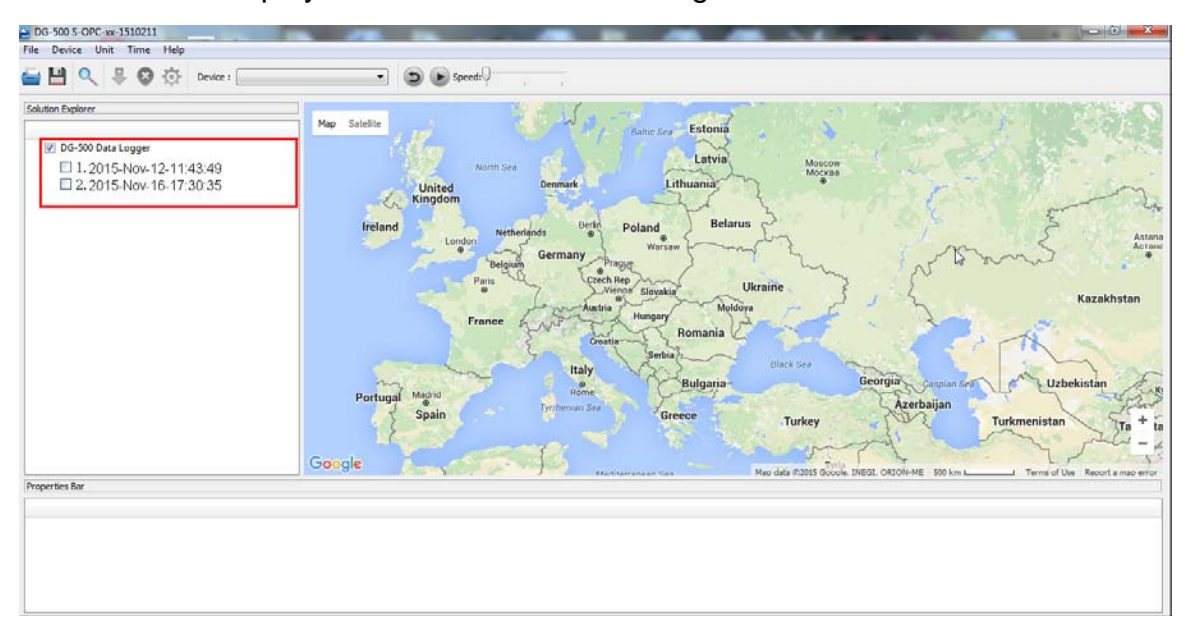

4. You could display the traveled path data on Google Map by selecting where the traveled path list. If you double click the traveled path, Google Map would move to the starting point of that traveled path. The Traveled Path Information field would display all the recorded points. The manually saved waypoints would be marked

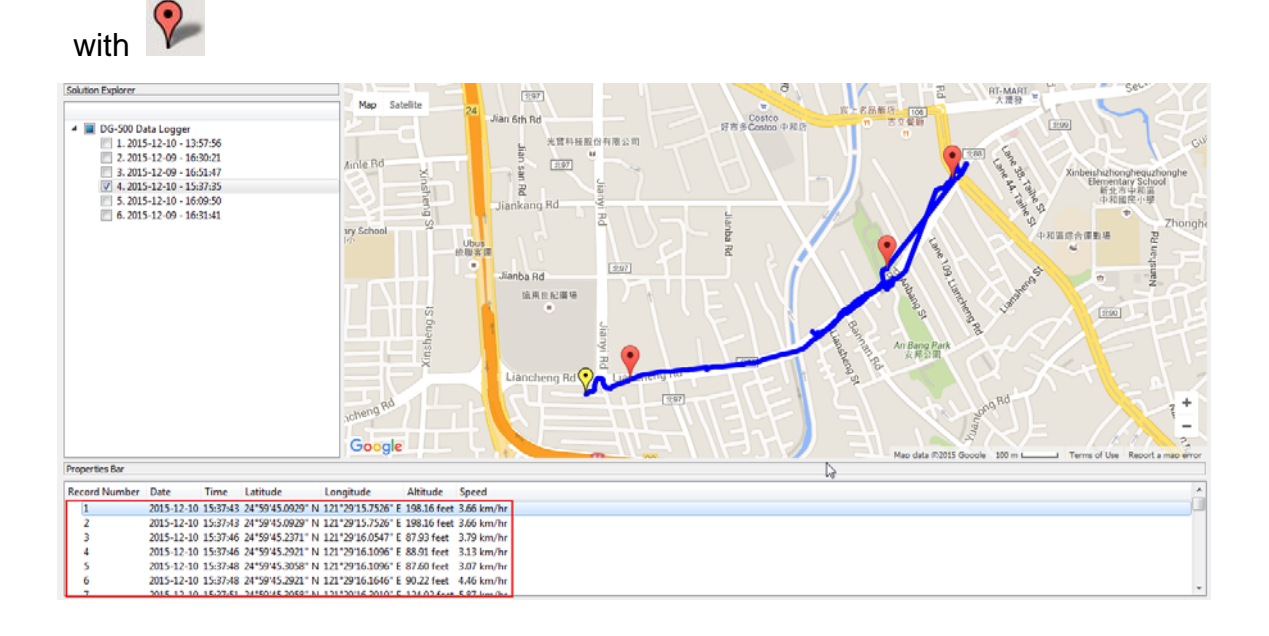

5. You could display any points on Google Map by click on that point in the traveled path information field. That point would be marked as on Google map. The manually saved waypoints would be displayed on Google map at the same time.

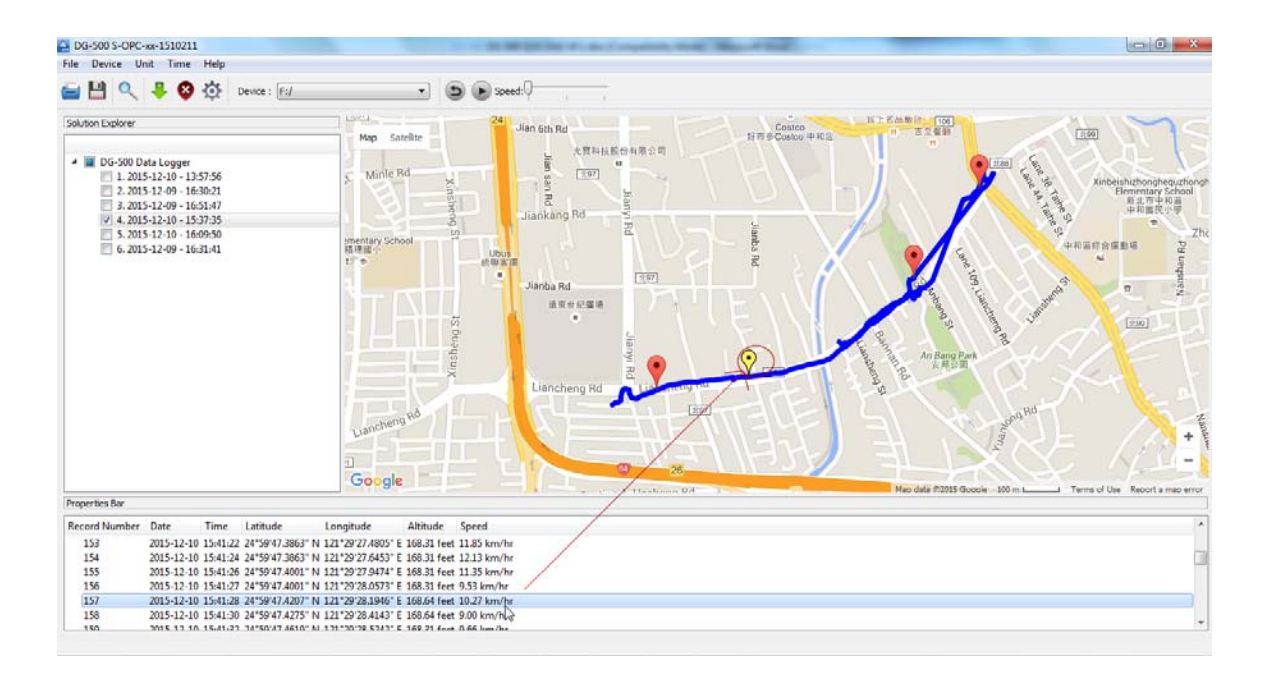

6. You could select several traveled paths to display on Google map. The traveled paths would be marked by different colors.

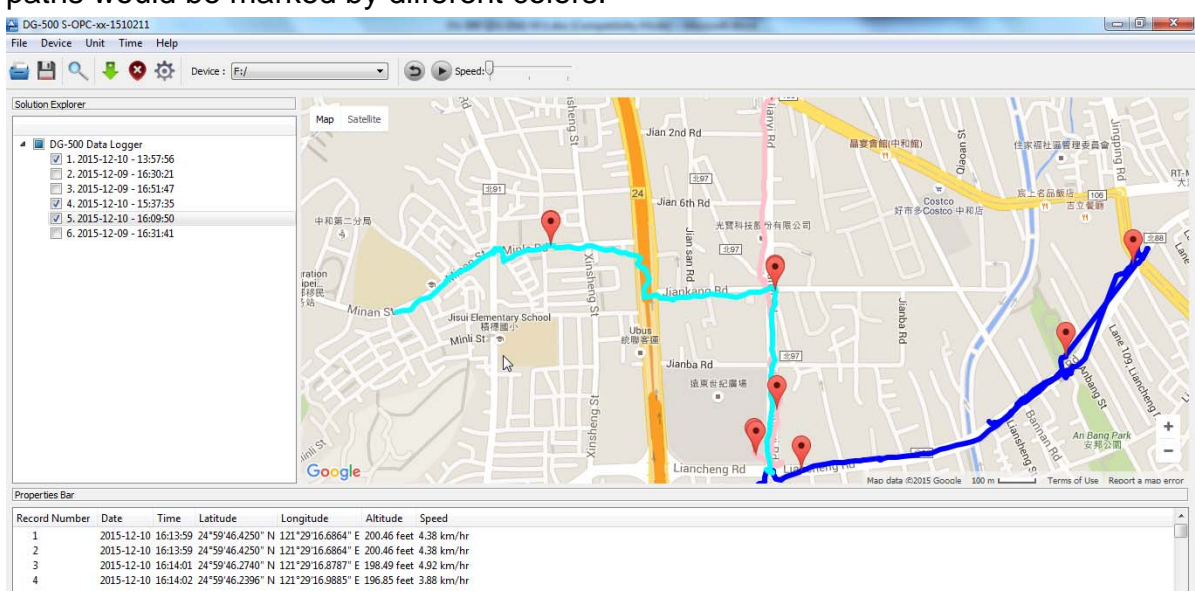

7. You could check the details of each point in the traveled path information field. The manually saved waypoints would be marked with start signs.

| 125  | 2015-12-10 16:17:02 25°0'0.6729" N | 121°29'17.5104" E 187.99 feet 1.27 km/hr |
|------|------------------------------------|------------------------------------------|
| 126  | 2015-12-10 16:17:03 25°0'0.6866" N | 121°29'17.5104" E 187.66 feet 1.27 km/hr |
| 127* | 2015-12-10 16:17:07 25°0'0.7347" N | 121°29'17.4554" E 184.38 feet 0.51 km/hr |
| 128  | 2015-12-10 16:17:09 25°0'0.7759" N | 121°29'17.4554" E 184.06 feet 0.61 km/hr |

#### 3-4 Filter the Traveled Points by 🤐

- 1. Click on the Q icon on tool bar.
- 2. You would see the screenshot as below.

| Find           |     |           |    |     |                  |
|----------------|-----|-----------|----|-----|------------------|
| Filter Speed : |     |           | ~  |     |                  |
| Filter Rule    | ○>= | <b></b> = | ○< | ○<= | O All Mark Point |
|                |     |           |    | ОК  | Cancel           |

Enter the speed you'd like to filter and choose the filter rule. Then you could get the points of your setting. You could view all the manually saved points by select
All Mark Point

| Find           |     |            |    |     | X                |
|----------------|-----|------------|----|-----|------------------|
| Filter Speed : | 20  |            | *  |     |                  |
| Filter Rule    | ⊙>= | <b>)</b> = | ○< | ○<= | 🔵 All Mark Point |
|                |     |            |    | ОК  | Cancel           |

#### 4. Corresponding data.

| Record Number | Date       | Time     | Latitude    | Longitude   | Speed      |
|---------------|------------|----------|-------------|-------------|------------|
| 1             | 2015-12-09 | 19:17:04 | 24°59'45.96 | 121°29'13.3 | 20.1 km/hr |
| 2             | 2015-12-09 | 19:17:35 | 24°59'45.64 | 121°29'2.02 | 24.0 km/hr |
| 3             | 2015-12-09 | 19:18:05 | 24°59'44.39 | 121°28'58.6 | 32.8 km/hr |
| 4             | 2015-12-09 | 19:20:35 | 24°59'39.16 | 121°28'43.6 | 37.0 km/hr |
| 5             | 2015-12-09 | 19:21:05 | 24°59'30.12 | 121°28'34.7 | 45.4 km/hr |
| 6             | 2015-12-09 | 19:21:35 | 24°59'25.86 | 121°28'23.6 | 25.6 km/hr |
| 7             | 2015-12-09 | 19:23:05 | 24°59'20.48 | 121°28'11.8 | 37.7 km/hr |
| 8             | 2015-12-09 | 19:23:35 | 24°59'15.02 | 121°28'1.59 | 43.1 km/hr |
| 9             | 2015-12-09 | 19:25:05 | 24°58'57.19 | 121°27'56.1 | 47.3 km/hr |

# 5. Select Old Mark Point would display all the manually saved points.

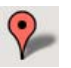

| Record Number | Date       | Time     | Latitude       | Longitude         | Altitude    | Speed      |
|---------------|------------|----------|----------------|-------------------|-------------|------------|
| 1*            | 2015-12-10 | 16:17:07 | 25°0'0.7347" N | 121°29'17.4554" E | 184.38 feet | 0.51 km/hr |
| 2*            | 2015-12-10 | 16:17:13 | 25°0'0.8514" N | 121°29'17.4554" E | 182.74 feet | 0.29 km/hr |
| 3*            | 2015-12-10 | 16:21:25 | 25°0'4.4083" N | 121°28'57.6526" E | 151.90 feet | 0.75 km/hr |
| 4*            | 2015-12-10 | 16:21:36 | 25°0'4.3671" N | 121°28'57.6526" E | 155.18 feet | 2.25 km/hr |
|               |            |          |                |                   |             |            |
|               |            |          |                |                   |             |            |

### 3-5 Save Data to PC

You could save the traveled path data by clicking on You could save the data in the format of \*.gsr or \*.kml or \*gpx or \*.csv.

| oran official and                                                                                                    |       | _ | 44 - C 25 |
|----------------------------------------------------------------------------------------------------|-------|---|-----------|
| Save As                                                                                                    |       |   | ? ×       |
| Look in: C:\Users\yachi.chen                                                                                                    | - 0 0 | 0 | 1         |
| My Computer<br>yachi.chen<br>Contacts<br>Desktop<br>Documents<br>Downloads<br>Dopbox<br>Favorites<br>Links<br>Music<br>Pictures<br>Saved Games<br>Saved Games<br>Videos |       |   |           |
| File name:                                                                                                    |       |   | Save      |
| Files of type: GSR File (*.gsr)                                                                                                    |       | 7 | Cancel    |
| Save mark GPX File (*.gsr)<br>KML File (*.kml)                                                                                                    |       | 6 |           |
| 15 7526" F 198 1 C3V FILE (                                                                                                    |       |   |           |

You could open the saved traveled path data by clicking on  $\stackrel{l}{=}$  icon. You could only open the file of \*.gsr format.

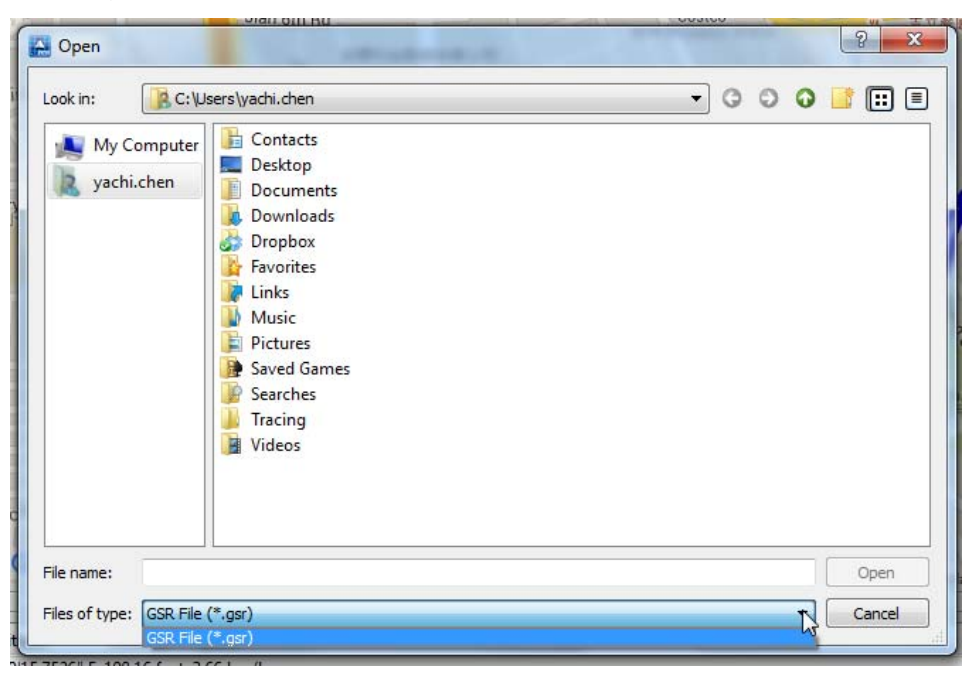

### 3-6 Set the Save Points format

Click on P icon on tool bar or select [Device]  $\rightarrow$  [Device Setting] You would see the screenshot as below.

| DG500Tool               |  |  |
|-------------------------|--|--|
| Data logging format     |  |  |
| Position and Gsensor    |  |  |
| Position                |  |  |
| Gsensor                 |  |  |
| Data logging setting    |  |  |
| Power Saving Mode       |  |  |
| Bluetooth Status        |  |  |
| Height Limit            |  |  |
| Data logging interval   |  |  |
| GPS interval: 1 Sec 🔻 🔓 |  |  |
| Apply Close             |  |  |

Function description:

Data logging format (choose the required travelled point's detail for recording)

| Data logging format  |  |
|----------------------|--|
| Position and Gsensor |  |
| 🔘 Position           |  |
| 🔘 Gænsor             |  |
|                      |  |

**Position and Gsensor:** Record the position and G-force information. Position data would be recorded in the file format of gpl. G-force data would be recorded in the file format of gel.

**Position:** Only record the position data and save it as the file format of gpl. **Gsensor:** Only record the G-force data and save it as the file format of gel.

**Data logging setting** (choose the device setting)

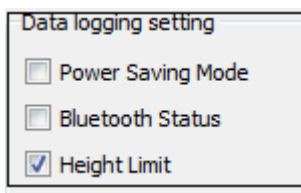

Power Saving Mode (on/off):

Turn on/off power-saving mode. In power-saving mode, device would not record position if it does not detect movement for 5 seconds.

#### Bluetooth Status on/off:

Turn on/off the Bluetooth.

Height Limit on/off

Turn on/off the limit of height, 18,000 meters.

#### Data logging interval

| Data logging interval |         |  |
|-----------------------|---------|--|
| GPS interval:         | 1 Sec 🔻 |  |

Select the interval for recording the position at the pull-down menu of "GPS interval."

# This device complies with Part 15 of the FCC Rules. Operation is subject to the following two conditions:

1) this device may not cause harmful interference and

2) this device must accept any interference received, including interference that may cause undesired operation of the device.

#### FCC RF Radiation Exposure Statement:

- 1. This Transmitter must not be co-located or operating in conjunction with any other antenna or transmitter.
- 2. This equipment complies with FCC RF radiation exposure limits set forth for an uncontrolled environment. This equipment should be installed and operated with a minimum distance of 20 centimeters between the radiator and your body.